# Guida essenziale ZOOM

per docenti

## 1. Caratteristiche generali

Tipi di account:

- a pagamento
- gratuito che offre:
  - 100 partecipanti
  - 40 minuti a sessione, si può continuare utilizzando lo stesso link
  - consente, tra l'altro, il vedersi e sentirsi contemporaneamente, condividere e registrare
- Chi organizza l'incontro (docente) deve avere un account, sufficiente quello gratuito
- Chi partecipa (studente) non ha bisogno dell'account ma deve istallare il software sul pc o l'applicazione ZOOM sullo smartphone.

### 2. Impostazioni: del software e del profilo

È necessario fare ambedue le operazioni in quanto si riferiscono a due modalità: tramite il software o l'applicazione o tramite un browser. Nello specifico:

### Join before host

Allow participants to join the meeting before the host arrives – da <u>attivare</u> per permettere agli studenti di collegarsi prima che lo faccia il docente

### Waiting room

Attendees cannot join a meeting until a host admits them individually from the waiting room. If Waiting room is enabled, the option to join the meeting before the host arrives is automatically disabled – da disattivare per non dover poi approvare l'accesso di ogni studente

**Host video** Start meetings with host video on – da attivare

### Participants video

Start meetings with participant video on. Participants can change this during the meeting – da  $attivare\,$ 

## 3. Programmare l'incontro e inoltrare l'invito alla lezione

Invitare gli studenti a installare il software o l'applicazione ZOOM dal link <u>https://zoom.us/support/download</u> utilizzando la posta elettronica o il servizio di messaggistica di GeCo. Scegliere la modalità di convocazione:

- A. incontri programmati con link e ID diversi per ciascun incontro per il quale viene generato per ognuno un ID specifico (opzione consigliata)
- B. incontri con lo stesso link e ID, per esempio incontri regolari con il proprio gruppo utilizzando l'ID personale del docente

È bene inviare agli studenti informazioni essenziali:

- il link con ID dell'Incontro (p. es: <u>https://us04web.zoom.us/j/486372585</u>) recuperandolo con il tasto Copy invitation nella scheda **Meetings**, e cancellando poi i dati inutili.
- la data e l'ora

## 4. Iniziare l'incontro

- Nella scheda Meetings selezionare e evidenziare con clic l'incontro programmato per questo momento (ci possono essere già altri incontri programmati)
- Cliccare sul bottone Start
- In caso la lezione dovesse prolungarsi e la schermata chiudersi, è possibile proseguire utilizzando lo stesso link.
- Solo alla fine della lezione cancellare la programmazione cliccando su **Delete**, sempre nella scheda **Meetings**

### 5. Funzioni

### Schermata principale – Home

| Concernant of the second of the second of th | <ul> <li>New Meeting - <u>solo</u> per iniziare l'incontro con il personal<br/>ID, oppure per passare alla funzione di registrazione</li> <li>Join per accedere all'incontro immettendo il numero ID<br/>dell'incontro</li> <li>Schedule per programmare l'incontro e generare l'invito<br/>per l partecipanti</li> <li>Share screen per condividere lo schermo con altri</li> </ul> |
|----------------------------------------------------------------------------------------------------|----------------------------------------------------------------------------------------------------|
|----------------------------------------------------------------------------------------------------|----------------------------------------------------------------------------------------------------|

### Schermata durante l'incontro

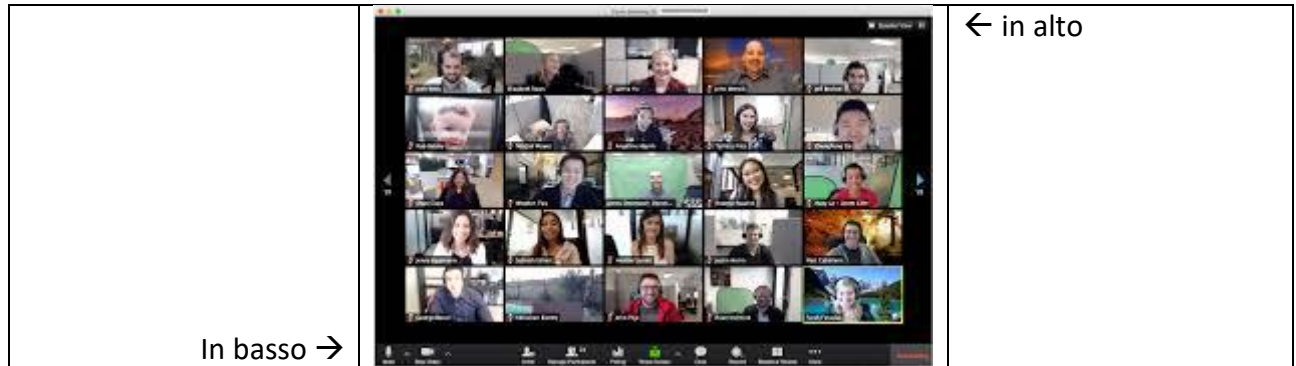

#### In alto a destra:

Cambio della modalità di vedere i partecipanti sullo schermo:

- Modalità galery view si vedono tutti
- Modalità speaker view si vede ingrandito chi attualmente parla

| <b>c</b> |     |    |    |
|----------|-----|----|----|
| Spea     | ker | VI | ew |

#### <u>In basso:</u>

- Audio attivare/disattivare
- Video attivare/disattivare
- Manage partecipans possibilità di disattivare audio/video dei partecipanti (in caso il docente disabilitasse i microfoni degli studenti con la funzione "All mute", può dare successivamente il permesso di parlare a uno di loro, e questi, per parlare, basta che premano il tasto dello spazio della tastiera per attivare il proprio microfono)
- **Share**: possibilità di condividere con partecipanti lo schermo (*tra i programmi attualmente aperti si vede il programma che è in primo piano*)
  - un programma scelto: power point, excell, ... anche se il docente attualmente ha in primo piano un altro programma, ad es. Word
  - whiteboard per scrivere e disegnare al momento come se fosse sulla lavagna in aula
- Chat per inviare messaggi durante l'incontro: a tutti, oppure a un partecipante scelto
- **Record** registrare l'incontro, oppure di un tutorial fuori dell'incontro (il file con la registrazione è disponibile nella cartella Zoom solo dopo l'uscita dal programma Zoom, importante far concludere l'operazione di *Rendering*)
- Support collegamento remoto con uno dei partecipanti (previa approvazione)

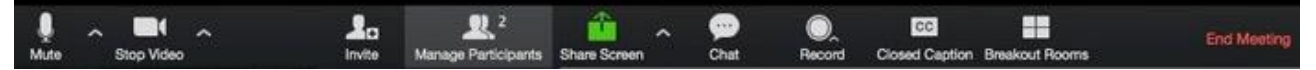

### 6. In sintesi – i primi passi

- Inviare agli studenti la richiesta di installare il software o l'app,
- personalizzare le impostazioni
- programmare l'incontro
- mandare l'invito con il link e l'ID dell'incontro
- dedicare il primo incontro ad un'esercitazione, per verificare la connessione e risolvere eventuali problemi tecnici con audio e video